# In an Android mobile application via WebRTC

#### Overview

WCS provides SDK to develop client applications for the Android platform

#### **Operation flowchart**

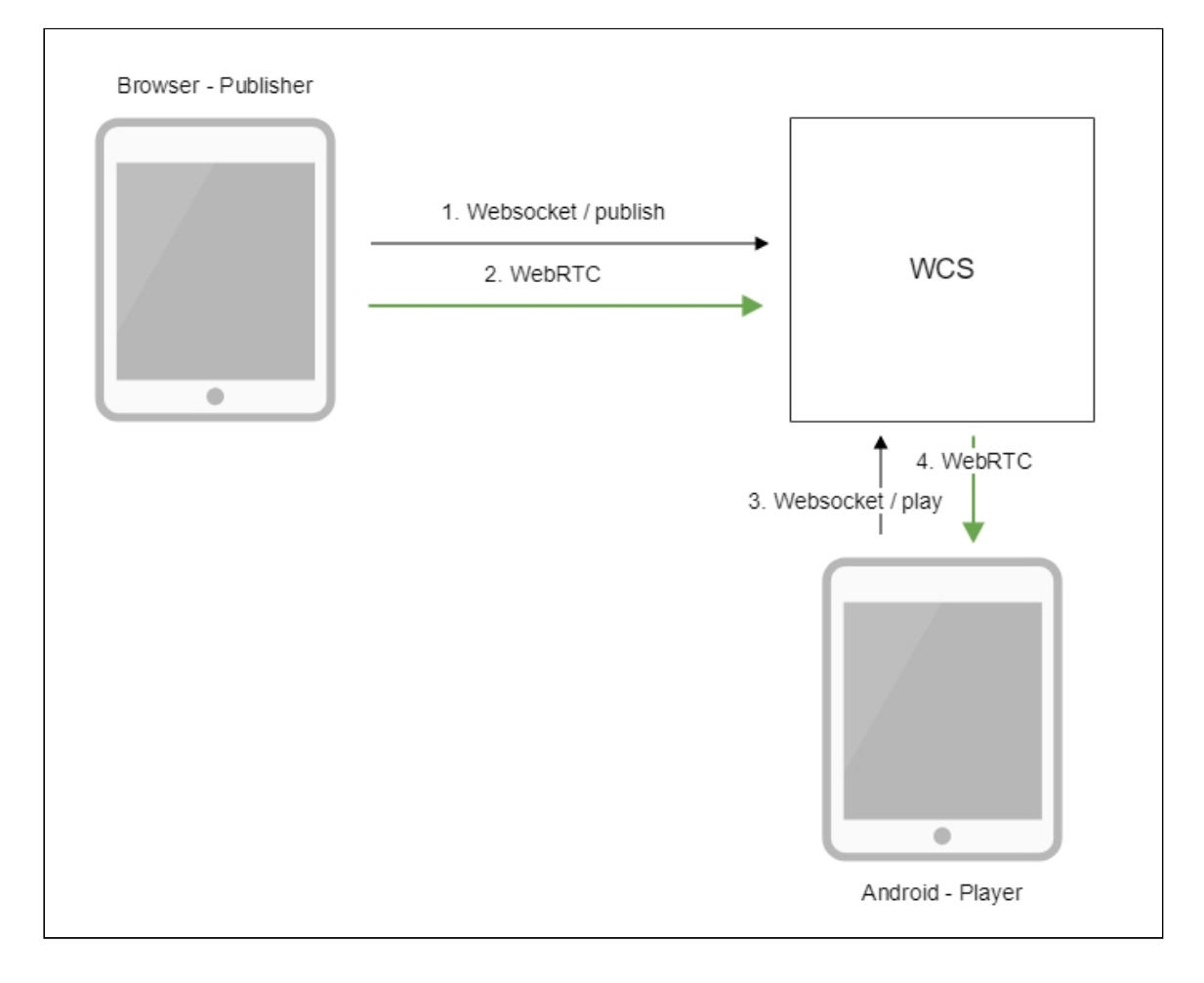

- 1. The browser connects to the server via the Websocket protocol and sends the publishStream command.
- 2. The browser captures the microphone and the camera and sends the WebRTC stream to the server.
- 3. The Android device connects to the server via the Websocket protocol and sends the playStream command.
- 4. The Android device receives the WebRTC stream from the server and plays it in the application.

### Quick manual on testing

- 1. For the test we use:
- 2. the demo server at demo.flashphoner.com;
- 3. the Two Way Streaming web application to publish the stream;
- 4. the Player mobile application (Google Play) to play the stream
- 5. Open the Two Way Streaming web application. Click **Connect**, then **Publish**. Copy the identifier of the stream:

| Two-way Streaming               |         |      |            |           |
|---------------------------------|---------|------|------------|-----------|
| Local                           |         |      | Player     |           |
| Liny of                         | Cam.com |      |            |           |
| 6c77                            | Stop    | 6c77 | Play       | Available |
| PUBLISHING                      |         |      |            |           |
| wss://demo.flashphoner.com:8443 |         |      | Disconnect |           |
| ESTABLISHED                     |         |      |            |           |

6. Install on the Android device the Player mobile app from Google Play. Start the app on the device, enter the address of the WCS server in the WCS url field as

wss://demo.flashphoner.com:8443, enter the identifier of the video stream in the Play

| Stream field:                   |       |
|---------------------------------|-------|
| Player                          |       |
|                                 |       |
|                                 |       |
|                                 |       |
|                                 |       |
|                                 |       |
|                                 |       |
| wss://demo.flashphoner.com:8443 |       |
| Play Stream                     |       |
| 6c77                            |       |
|                                 |       |
|                                 | START |

7. Click Start. The video stream starts playing:

| Player                                    |      |
|-------------------------------------------|------|
| WCS UK<br>wss://demo.flashphoner.com:8443 |      |
| Play Stream                               |      |
| 6c77                                      |      |
| PLAYING                                   | STOP |

## Call flow

Below is the call flow when using the Player example to play the stream.

PlayerActivity.java

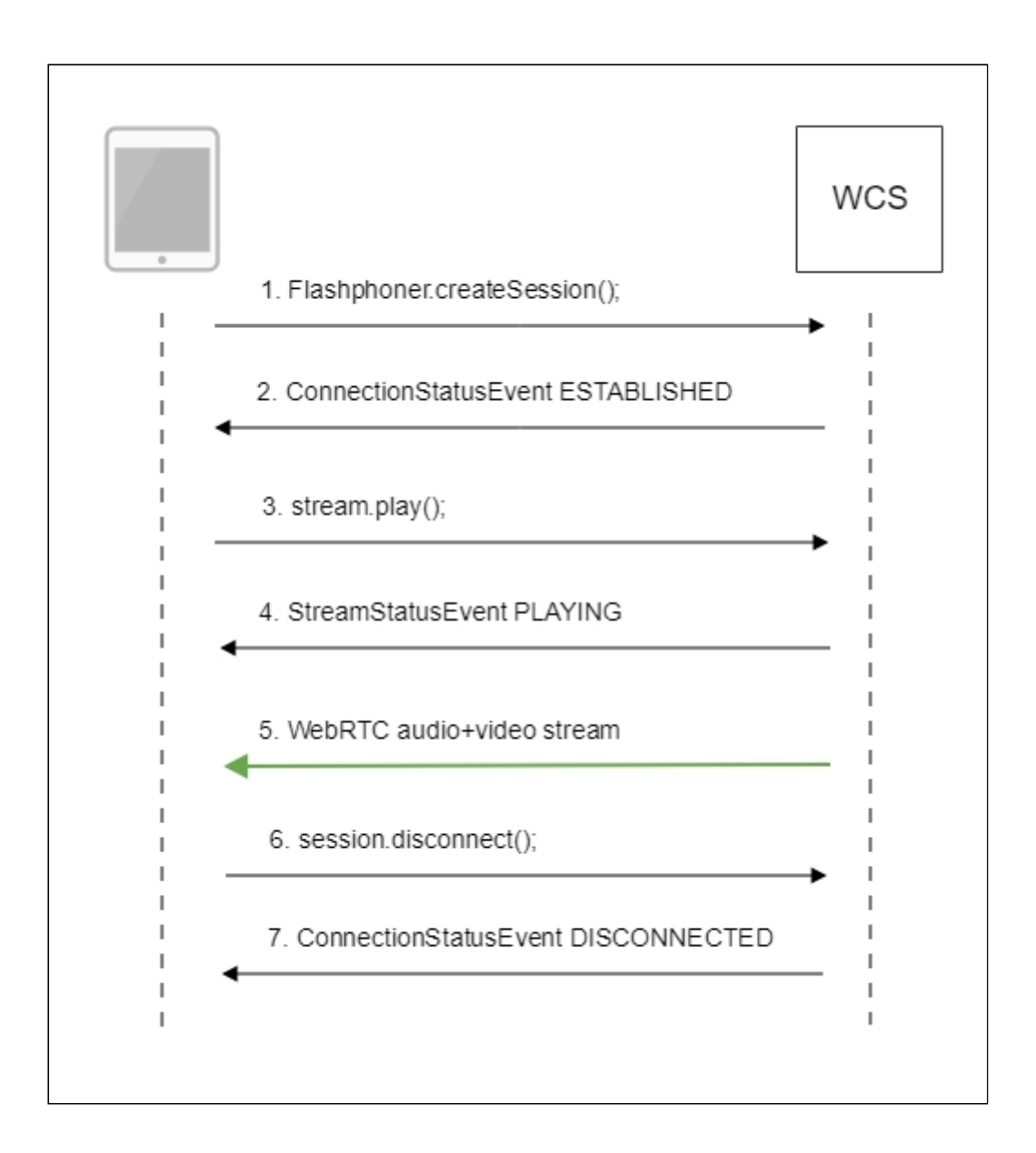

1. Establishing a connection to the server Flashphoner.createSession() code

```
/**
* The options for connection session are set.
* WCS server URL is passed when SessionOptions object is created.
* SurfaceViewRenderer to be used to display the video stream is set with
method SessionOptions.setRemoteRenderer().
*/
SessionOptions(mWcsUrlView.getText().toString());
sessionOptions.setRemoteRenderer(remoteRender);
/**
* Session for connection to WCS server is created with method
createSession().
*/
session = Flashphoner.createSession(sessionOptions);
```

2. Receiving from the server an event that confirms successful connection

Session.onConnected() code

3. Playing the stream

Stream.play() code

```
/*
 * Method Stream.play() is called to start playback of the stream.
 */
playStream.play();
```

4. Receiving from the server an event confirming successful playing of the stream StreamStatus.PLAYING code

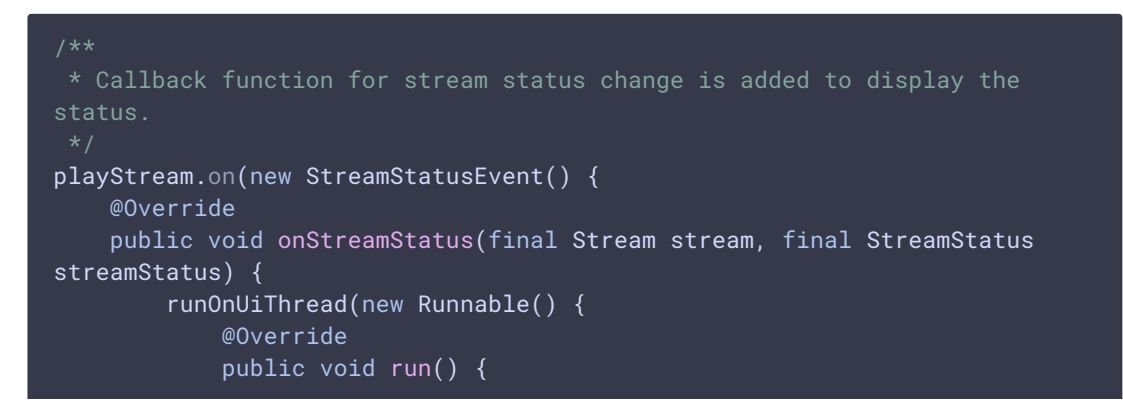

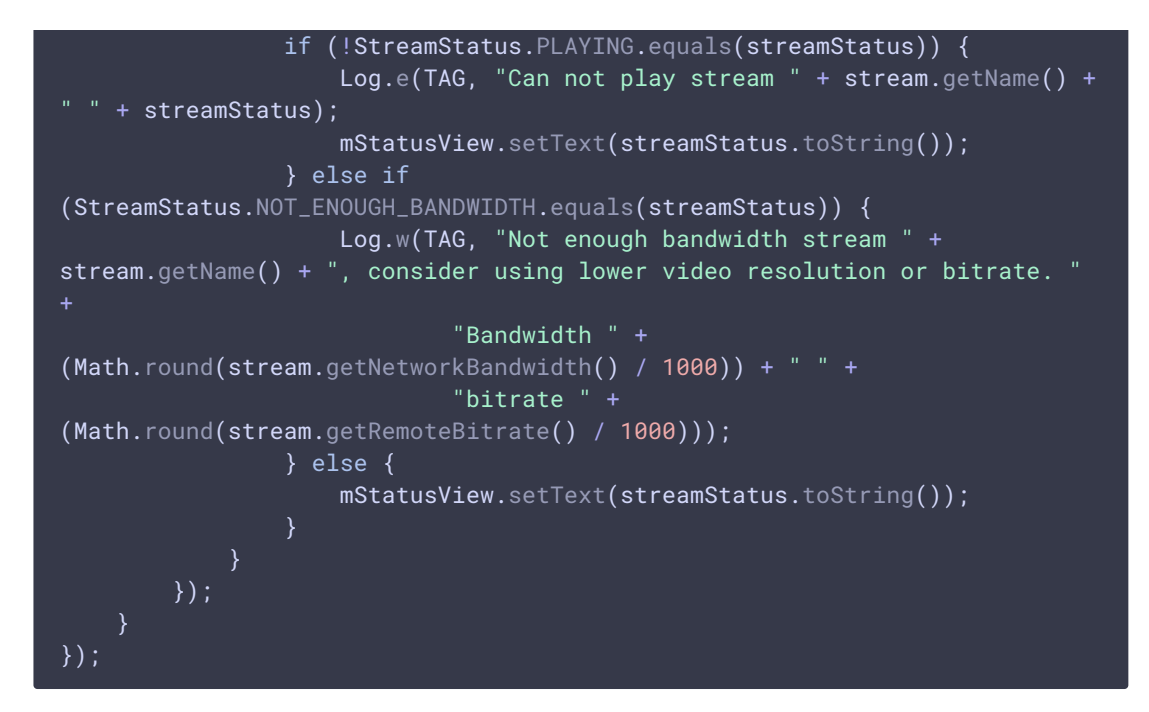

- 5. Receiving the audio-video stream via WebRTC
- 6. Stopping the playback of the stream

Session.disconnect() code

```
if (mStartButton.getTag() == null ||
Integer.valueOf(R.string.action_start).equals(mStartButton.getTag())) {
    ...
} else {
    mStartButton.setEnabled(false);
    /**
    * Connection to WCS server is closed with method Session.disconnect().
    */
    session.disconnect();
}
```

7. Receiving from the server an event confirming the playback of the stream is stopped Session.onDisconnection() code

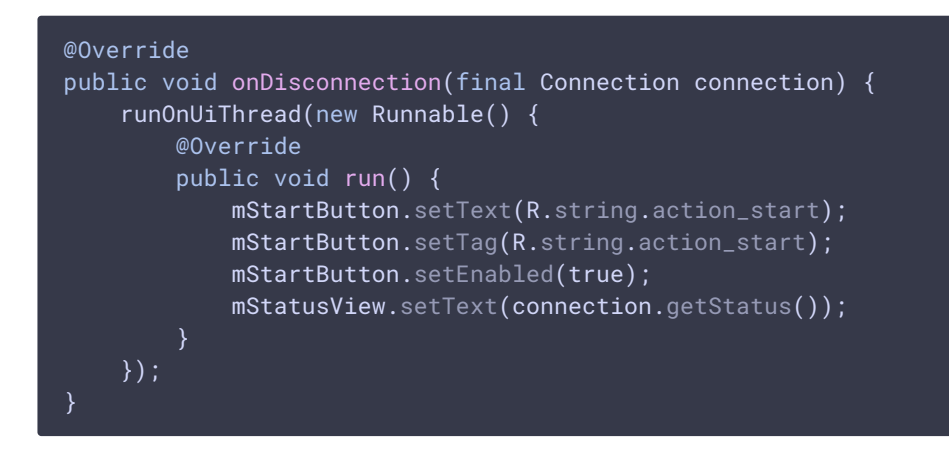